| Desenvolvimento | BM-1349 - Ajuste no processo de Lançamentos Múltiplos |
|-----------------|-------------------------------------------------------|
| Versão          | 5                                                     |
| Release         | 26                                                    |
| Autor           | Jaciara Silva                                         |

O ajuste solicitado foi para que o sistema permita a inclusão de vários centros de custo vinculados a vários planos de contas e vice-versa. Dessa forma, é possível gerar títulos para cada gerador.

| Desenvolvimento | BM -1262 – Lançamentos Múltiplos |
|-----------------|----------------------------------|
| Anterior        |                                  |
| Versão          | 5                                |
| Release         | 22                               |
| Autor           | Sirlene Araújo                   |

## Processo: Financeiro

### Nome do Processo: Lançamentos Múltiplos

## Acesso

Financeiro/Bancos e Caixas/Lançamentos/Inclui Múltiplos Lançamentos

# Motivação

Facilitar a inclusão de vários lançamentos para o mesmo credor ou devedor. Na tela de inclusão, o usuário irá selecionar o tipo de lançamento (pagar ou receber), especificar o credor ou devedor para o qual o lançamento será gerado e informará os dados para o lançamento: filial, conta e tipo de pagamento.

Na tela de seleção dos dados, o usuário também definirá a classificação do lançamento que poderá ser por centro de custo, plano de contas ou múltiplos. Sendo que poderá:

- Selecionar o centro de custo e vincular a vários planos de contas
- Selecionar o plano de conta e vincular a vários centros de custo
- Selecionar vários centros de custo e vincular a vários planos de contas

#### Opção de inclusão

O usuário poderá selecionar mais de um credor ou devedor para a geração de múltiplos lançamentos. Neste caso, o sistema irá gerar os lançamentos com as mesmas informações para cada um deles, porém com os valores digitados para cada um.

## Parâmetros

Ter centros de custo cadastrados no sistema em: FINANCEIRO\A Pagar\Cadastros Ter plano de contas cadastrado no sistema em: FINANCEIRO\Cadastros\Plano de Contas

## Entrada

#### 1 Uma conta do plano financeiro vinculada a vários centros de custos

Por exemplo, a conta de energia elétrica da empresa, que poderá ser rateada entre vários centros de custo.

No campo Pagar/Receber, selecione uma das opções.

No campo Tipo, selecione Centro de Custo.

| Seleção o   | de Gerador/Classificação Lançamentos Múltiplos |   |                                    |       |                                             |   |
|-------------|------------------------------------------------|---|------------------------------------|-------|---------------------------------------------|---|
| Pagar/Rece  | sber                                           |   |                                    |       |                                             |   |
| PAGAR       |                                                | ~ |                                    |       |                                             |   |
| Credor/De   | evedor                                         | _ |                                    |       |                                             |   |
| Tipo        |                                                |   | Credor/Devedor                     |       |                                             |   |
| Fornecedo   | or                                             | × | F241 ×                             |       |                                             |   |
|             |                                                |   |                                    |       |                                             |   |
| Classificad | ao                                             |   | Plano de Conta                     | Centr | o de Custo / Plano de contas                |   |
| Centro de   | Custo                                          | ~ | 2.3.03.0004 DESP. ENERGIA ELETRICA | 001   | x 002 x 001.01 x 001.02 x 001.03 x 002.01 x | ¥ |
|             |                                                | _ |                                    |       |                                             |   |
| Dados par   | a inclusão dos lançamentos                     |   |                                    |       | V ADMINISTRATIVO                            | ^ |
| Filial      |                                                |   | Tipo da Conta                      | Conta | V INDUSTRIAL                                |   |
| 001         | FILIAL TREINAMENTO                             | ~ | CAIXA 🗸                            | CX-0  | FINANCEIRO                                  |   |
| Tipo de Pag | gto                                            |   |                                    |       | ✓ COMERCIAL                                 | E |
| CHEQUE      |                                                | Y |                                    |       | RECURSOS HUMANOS                            |   |
|             |                                                |   |                                    |       | INDEFINIDO                                  | _ |
|             |                                                |   |                                    |       | CESENVOLVIMENTO DE PRODUITO                 |   |
|             |                                                |   |                                    |       |                                             |   |
|             |                                                |   |                                    |       |                                             |   |

No exemplo do lançamento feito na tela, haverá um lançamento múltiplo rateando a conta de energia entre vários centros de custos. Então, o usuário deve selecionar o credor ou devedor, no caso é o fornecedor, e a seguir especificar o fornecedor, buscando no cadastro do Millennium e selecionando no campo.

Preencha os demais campos da tela que são obrigatórios para a inclusão de um lançamento e clique no botão Próximo.

O sistema exibirá a tela com as informações dispostas da seguinte forma:

O gerador (nesse caso o fornecedor de energia)

O plano de contas referente ao fornecedor

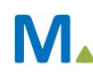

#### **Millennium Network**

Os centros de custos selecionados com a coluna PAGAR em branco. Clique na coluna, à frente do centro de custo, digite o valor respectivo para o centro de custo e a data da inclusão do lançamento.

Para inserir uma observação na linha de um centro de custo, dê um duplo clique no campo do valor. O sistema abrirá uma janela na qual o usuário poderá digitar a informação que será visualizada no título gerado.

|            | leção de Gerador/Classificação               | amentos Múltiplos                    |                                                         |           |            |
|------------|----------------------------------------------|--------------------------------------|---------------------------------------------------------|-----------|------------|
| Có<br>F241 | Gerador<br>ABS GROUP SERVICES DO BRASIL LTDA | Plano Conta                          | Centro Custo                                            | Pagar     | Data       |
| -          |                                              | 2.3.03.0004 - DESP. ENERGIA ELETRICA |                                                         |           |            |
| -          |                                              |                                      | 001 - ADMINISTRATIVO                                    | 85,23     | 15/09/2015 |
|            |                                              |                                      | 002 - INDUSTRIAL                                        | 348,26    | 15/09/2015 |
|            |                                              |                                      | 001.01 - FINANCEIRO                                     | 72,15     | 15/09/2015 |
|            |                                              |                                      | 001.02 - COMERCIAL                                      | 81,94     | 15/09/2015 |
|            |                                              |                                      | 001.03 - RECURSOS HUMANOS                               | 76,14     | 15/09/2015 |
|            |                                              |                                      | 002.01 - DESENVOLVIMENTO DE PRODUTO                     | 78,02     | 15/09/2015 |
|            |                                              |                                      | SOMA                                                    | 741,74    |            |
|            |                                              |                                      | TOTAL                                                   | 741,74    |            |
|            |                                              | ī                                    | Observações                                             |           |            |
|            |                                              |                                      | OS VALORES FORAM RATEADOS DE ACORDO O<br>DE UTILIZAÇÃO. | IOM O PEF | RCENTUAL   |
|            |                                              |                                      | OK Cancela                                              |           |            |

Para efetivar a inclusão, clique em Finalizar.

A seguir, na tela de consulta a lançamentos, faça uma busca para visualizar os lançamentos gerados.

Veja que foram gerados seis lançamentos, sendo um para cada centro de custo selecionado e com o valor digitado na tela.

Observe também que a observação digitada na linha do centro de custo 002-INDUSTRIAL foi exibida na tela de consulta.

| Listar Lançamentos no Penodo | Buscar   |            | Limite 500   | T X+        |                                             |                                        |   |
|------------------------------|----------|------------|--------------|-------------|---------------------------------------------|----------------------------------------|---|
| V Documento                  | Número   | Conciliado | Data Emissão | Valor       | Relacionado a                               | Observação                             |   |
| ipo de Conta                 | 0000009  |            | 15/09/2015   | -R\$ 85,23  | F241 - ABS GROUP SERVICES DO<br>BRASIL LTDA |                                        |   |
| CAIXA                        | 0000010  |            | 15/09/2015   | -R\$ 348,26 | F241 - ABS GROUP SERVICES DO<br>BRASIL LTDA | MAIOR PERCENTUAL DEVIDO A<br>PRODUÇÃO. | 1 |
| ilial 🗸                      | 00000011 |            | 15/09/2015   | -R\$ 72,15  | F241 - ABS GROUP SERVICES DO<br>BRASIL LTDA |                                        | - |
| Conta                        | 00000012 |            | 15/09/2015   | -R\$ 81,94  | F241 - ABS GROUP SERVICES DO<br>BRASIL LTDA |                                        |   |
| Data Inicial                 | 0000013  |            | 15/09/2015   | -RS 76,14   | F241 - ABS GROUP SERVICES DO                |                                        |   |
| 15/09/2015 ~                 | 00000014 |            | 15/09/2015   | -R\$ 78,02  | F241 - ABS GROUP SERVICES DO                |                                        |   |
| 17/09/2015 V                 |          |            |              |             | BRASELIDA                                   |                                        |   |
|                              |          |            |              |             |                                             |                                        |   |
|                              | 6        |            |              | -RS 741,74  |                                             |                                        |   |

#### 2 Um centro de custo vinculado a várias contas do plano financeiro

No segundo exemplo, foi realizado um lançamento múltiplo onde o valor a pagar devido pelo centro de custo foi rateado para várias contas do plano.

No campo Pagar/Receber, selecione uma das opções.

| Seleçã    |                              |    |                   |   |              |                     |
|-----------|------------------------------|----|-------------------|---|--------------|---------------------|
| Pagar/Re  | ceber                        |    |                   |   |              |                     |
| PAGAR     |                              | ~  |                   |   |              |                     |
| Credor/I  | Devedor                      |    |                   |   |              |                     |
| Tipo      |                              |    | Credor/Devedor    |   |              |                     |
| Vended    | or                           | *  | V03 x V01 x V02 x | ~ |              |                     |
| Classific | ação                         | 10 |                   |   | -            |                     |
| Tipo      |                              |    | Centro de Custo   |   | Centro de Cu | usto / Plano de cor |
| Plano de  | contas                       | ~  | 001.02 COMERCIAL  | ~ | 2.2.05.0003  | x 2.2.06.0002 x 2   |
| Dados p   | ara inclusão dos lançamentos | R  |                   |   |              |                     |
| Filial    |                              |    | Tipo da Conta     |   | Conta        |                     |
| 001       | FILIAL TREINAMENTO           | ~  | CAIXA             | ~ | CX-001       | CAIXA PADR          |
| Tipo de P | agto                         |    |                   |   |              |                     |
|           |                              |    |                   |   |              |                     |

Perceba que no campo Tipo foi selecionada a opção Vendedor e no campo Credor/Devedor foram selecionados três vendedores. A classificação será feita por plano de contas referente ao centro de custo COMERCIAL.

Preencha os demais campos pertinentes ao lançamento e clique no botão Próximo.

O sistema exibirá a tela com as informações dispostas da seguinte forma:

O vendedor

O plano de contas (Refeições, Uniformes e despesas com RH)

O centro de custo com a coluna PAGAR em branco. Clique na coluna, à frente do centro de custo, digite o valor respectivo para o centro de custo e a data da inclusão do lançamento. Porém, neste caso, o sistema gerou uma quebra por Vendedor, uma vez que deverá efetuar estes pagamentos para cada vendedor selecionado.

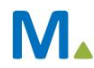

#### **Millennium Network**

Aqui também é possível inserir uma observação na linha do centro de custo, como foi feito no exemplo anterior.

| Có Gerador           | Plano Conta                               | Centro Custo                                   | Pagar    | Data            |
|----------------------|-------------------------------------------|------------------------------------------------|----------|-----------------|
| V03 JOSE VENDEDOR 3  |                                           |                                                |          |                 |
|                      | 2.2.05.0003 - REFEIÇÕES                   |                                                |          |                 |
|                      |                                           | 001.02 - COMERCIAL                             | 236,41   | 15/09/2015      |
|                      |                                           | SOMA                                           | 236,41   |                 |
|                      | 2.2.06.0002 - UNIFORMES / EQUIP.SEGURANÇA | annous ann an an an an an an an an an an an an | C. LOUGE | aco cas more es |
|                      |                                           | 001.02 - COMERCIAL                             | 80       | 15/09/2019      |
|                      |                                           | SOMA                                           | 80,00    |                 |
|                      | 2.2.06 - DESP. RECURSOS HUMANOS           |                                                |          |                 |
|                      |                                           | 001.02 - COMERCIAL                             | 62       | 15/09/2015      |
|                      |                                           | SOMA                                           | 62,00    |                 |
| VUI JOAO VENDEDOR I  |                                           |                                                |          |                 |
|                      | 2.2.05.0005 - REFELÇÕES                   |                                                | 368 20   | 15/09/2015      |
|                      |                                           | SOMA                                           | 368.20   | 13/05/2013      |
|                      | 2.2.06.0002 - UNIFORMES / FOUIP.SEGURANCA | 20114                                          | 566,26   |                 |
|                      |                                           | 001.02 - COMERCIAL                             | 80       | 15/09/2015      |
|                      |                                           | SOMA                                           | 80,00    |                 |
|                      | 2.2.06 - DESP. RECURSOS HUMANOS           |                                                |          |                 |
|                      |                                           | 001.02 - COMERCIAL                             | 58       | 15/09/2015      |
|                      |                                           | SOMA                                           | 58,00    |                 |
| V02 PEDRO VENDEDOR 2 |                                           |                                                |          |                 |
|                      | 2.2.05.0003 - REFEIÇÕES                   |                                                |          | 15/09/2015      |
|                      |                                           | 001.02 - COMERCIAL                             | 257,14   |                 |
|                      |                                           | SOMA                                           | 257,14   |                 |
|                      | 2.2.06.0002 - UNIFORMES / EQUIP.SEGURANÇA |                                                |          |                 |
|                      |                                           | 001.02 - COMERCIAL                             | 80       | 15/09/2015      |
|                      |                                           | SOMA                                           | 80,00    |                 |
|                      | 2.2.06 - DESP. RECURSOS HUMANOS           |                                                |          |                 |
|                      |                                           | 001.02 - COMERCIAL                             | 66       | 15/09/2015      |
|                      |                                           | SOMA                                           | 66,00    |                 |
|                      |                                           | TOTAL                                          | 1.287,75 |                 |

Para efetivar a inclusão, clique em Finalizar.

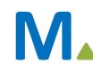

A seguir, na tela de consulta a lançamentos, faça uma busca para visualizar os lançamentos gerados.

Veja que foram gerados nove lançamentos, sendo três para cada gerador (vendedor), de acordo com o centro de custo selecionado e cada conta do plano financeiro e com o valor digitado na tela.

Se houvesse uma observação digitada na linha do centro de custo, seria exibida na consulta também, como no exemplo anterior.

|                         |   | Buscar   |                           | Limite 500   | ¥ ♥ ♥ ⊁       |                        |            |   |
|-------------------------|---|----------|---------------------------|--------------|---------------|------------------------|------------|---|
| N Documento             |   | Número   | Con <mark>cilia</mark> do | Data Emissão | Valor         | Relacionado a          | Observação |   |
| Tipo de Conta           |   | 00000015 |                           | 15/09/2015   | -RS 236,41    | V03 - JOSE VENDEDOR 3  |            |   |
| CAIXA                   | v | 0000016  |                           | 15/09/2015   | -R\$ 80,00    | V03 - JOSÉ VENDEDOR 3  |            |   |
| Filial                  |   | 00000017 |                           | 15/09/2015   | -R\$ 62,00    | V03 - JOSÉ VENDEDOR 3  |            |   |
|                         | ~ | 00000018 |                           | 15/09/2015   | -R\$ 368,20   | V01 - JOÃO VENDEDOR 1  |            |   |
| Conta                   |   | 00000019 |                           | 15/09/2015   | -RS 80,00     | V01 - JOÃO VENDEDOR 1  |            |   |
| CX-001 CAIXA PADRÃO 001 | ~ | 00000020 |                           | 15/09/2015   | -RS 58,00     | V01 - JOÃO VENDEDOR 1  |            |   |
| Data Inicial            |   | 00000021 |                           | 16/09/2015   | -RS 257,14    | V02 - PEDRO VENDEDOR 2 |            |   |
| 15/09/2015              | ~ | 00000022 |                           | 15/09/2015   | -RS 80,00     | V02 - PEDRO VENDEDOR 2 |            |   |
| Data Final              |   | 00000023 |                           | 15/09/2015   | -R\$ 66,00    | V02 - PEDRO VENDEDOR 2 |            | 1 |
| 17/09/2015              | * |          |                           |              |               |                        |            |   |
|                         |   |          |                           |              |               |                        |            |   |
|                         |   | 0        |                           |              |               |                        |            |   |
|                         |   | g        |                           |              | -R\$ 1.287,75 |                        |            | - |

Selecione um dos lançamentos e veja que o centro de custo foi selecionado na Tabela de Centro de Custos. Veja por exemplo, o lançamento 00000016:

|   | Tabela de Centro Custo |            |
|---|------------------------|------------|
| + | Centro Custos          | Valor      |
| - | 001.02 - COMERCIAL     | -R\$ 80,00 |
| • |                        |            |
| • |                        |            |
|   |                        |            |
|   |                        |            |
|   |                        |            |
|   |                        |            |
|   |                        |            |
|   |                        |            |
|   |                        |            |
|   | 1                      | -R\$ 80,00 |
| 0 | Cancelar Mudar Procura |            |

#### 3 Vários centros de custos vinculados a várias contas do plano financeiro

Nesta opção, o sistema incluirá na tela um campo para que o usuário insira quantos lançamentos forem necessários. No exemplo foram selecionadas três contas: Salários, Hora Extra e Refeições que serão pagos para vários funcionários, que pertencem a centros de custos diferentes.

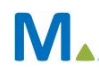

#### **Millennium Network**

Na classificação, no campo Tipo, selecione a opção Múltiplos. O sistema mudará a tela, incluindo um campo no qual o usuário irá incluir quantas contas forem necessárias, acionando o botão de INSERIR.

| Múlt   | Múltiplas Classificações |  |  |  |  |  |  |  |  |
|--------|--------------------------|--|--|--|--|--|--|--|--|
| ▲<br>* | Plano de Conta           |  |  |  |  |  |  |  |  |
| × 1/   | PERIOD SPERIOS           |  |  |  |  |  |  |  |  |
| *      | 4                        |  |  |  |  |  |  |  |  |

Neste exemplo, foram inseridas 3 contas do plano (Salários, Hora Extra e Refeições), onde cada uma poderia ser vinculada a vários centros de custos, clicando no campo para visualizar os centros cadastrados no sistema e marcando para lançar na tela.

| Plano de Conta       | Centro de Custo     |                            |
|----------------------|---------------------|----------------------------|
| 2.2.01.0001 SALÁRIOS | ❤ 001.01 × 001.02 × | 002.01 x                   |
|                      | INDEFINIC           | 0 INDEFINIDO               |
|                      | V 001.01            | FINANCEIRO                 |
|                      | V 001.02            | COMERCIAL                  |
|                      | 001.03              | RECURSOS HUMANOS           |
|                      | V 002.01            | DESENVOLVIMENTO DE PRODUTO |
|                      | 002.02              | CORTE                      |
|                      | 002.03              | COSTURA                    |
|                      |                     |                            |

Em nosso exemplo foram selecionados três funcionários (credores), a opção de classificação Múltiplos, três contas e

três centros de custo.

|                    |                        | Lançamentos Múltiplos |                                              |   |                            |       |
|--------------------|------------------------|-----------------------|----------------------------------------------|---|----------------------------|-------|
| Pagar/Rece         | ber                    |                       |                                              |   |                            |       |
| PAGAR              |                        | ~                     |                                              |   |                            |       |
| Credor/De          | vedor                  |                       |                                              |   |                            |       |
| Tipo<br>Funcionári | 0                      | ¥                     | Credor/Devedor<br>000010 x 000005 x 000006 x |   |                            | ¥     |
| Classificaç        | ão                     |                       |                                              |   |                            |       |
| Tipo<br>Múltiplas  |                        | ~                     |                                              |   |                            |       |
| Múltiplas (        | Classificações         |                       |                                              |   |                            | 1     |
| Plano              | de Conta               |                       |                                              |   | Centro de Custo            |       |
| * 2.2.0            | 1.0001 SALARIC         | IS                    |                                              | Y | 001.01 x 001.02 x 002.01 x | · · · |
| ×                  |                        |                       |                                              |   |                            |       |
| Dados par          | a inclusão dos Jancamo | antor                 |                                              |   |                            |       |
| Filial             | a menano dos lançam    | -115-02               |                                              |   | Tipo da Conta              |       |
| 001                | FILIAL TREINAMENTO     |                       |                                              | ~ | CAIXA                      | ~     |
| Conta              |                        |                       |                                              |   | Tipo de Pagto              |       |
| 001                | CAIXA LOJA 1           |                       |                                              | ~ | CHEQUE                     | ×     |

Ao clicar em Próximo, o sistema monta uma tela na qual o usuário irá digitar os valores nas respectivas contas.

| Seleção de Gera | dor/Classificação Lança  | mentos Múltiplos                    |          |            |
|-----------------|--------------------------|-------------------------------------|----------|------------|
| Código Gerador  | Plano Conta              | Centro Custo                        | Pagar    | Data       |
| 000010 DIVA     | 2.2.01.0001 - SALÁRIOS   |                                     |          |            |
|                 |                          | 001.01 - FINANCEIRO                 | 1600     | 15/09/2015 |
|                 |                          | 001.02 - COMERCIAL                  |          |            |
|                 |                          | 002.01 - DESENVOLVIMENTO DE PRODUTO |          |            |
|                 |                          | SOMA                                | 1.600,00 |            |
|                 | 2.2.01.0002 - HORA EXTRA |                                     |          |            |
|                 |                          | 001.01 - FINANCEIRO                 | 230      | 15/09/2015 |
|                 |                          | 001.02 - COMERCIAL                  |          |            |
|                 |                          | 002.01 - DESENVOLVIMENTO DE PRODUTO |          |            |
|                 |                          | SOMA                                | 230,00   |            |
|                 | 2.2.05.0003 - REFEIÇÕES  |                                     |          |            |
|                 |                          | 001.01 - FINANCEIRO                 | 300      | 15/09/2015 |
|                 |                          | 001.02 - COMERCIAL                  |          |            |
|                 |                          | 002.01 - DESENVOLVIMENTO DE PRODUTO |          |            |
|                 |                          | SOMA                                | 300,00   |            |
| 000005 LÚCIO    |                          |                                     |          |            |
|                 | 2.2.01.0001 - SALÁRIOS   |                                     |          |            |
|                 |                          | 001.01 - FINANCEIRO                 |          |            |
|                 |                          | 001.02 - COMERCIAL                  | 1800     | 15/09/2015 |
|                 |                          | 002.01 - DESENVOLVIMENTO DE PRODUTO |          |            |
|                 |                          | SOMA                                | 1.800,00 |            |
|                 | 2.2.01.0002 - HORA EXTRA |                                     |          |            |
|                 |                          | 001.01 - FINANCEIRO                 |          |            |
|                 |                          | 001.02 - COMERCIAL                  |          |            |
|                 |                          | 002.01 - DESENVOLVIMENTO DE PRODUTO |          |            |
|                 |                          | SOMA                                |          |            |
|                 | 2.2.05.0003 - REFEIÇÕES  |                                     |          |            |
|                 |                          | 001.01 - FINANCEIRO                 |          |            |
|                 |                          | 001.02 - COMERCIAL                  | 300      | 15/09/2015 |
|                 |                          | 002.01 - DESENVOLVIMENTO DE PRODUTO |          |            |
|                 |                          | SOMA                                | 300,00   |            |
| 000006 PATRÍCIO |                          |                                     |          |            |
|                 | 2.2.01.0001 - SALÁRIOS   |                                     |          |            |
|                 |                          | 001.01 - FINANCEIRO                 |          |            |
|                 |                          | 001.02 - COMERCIAL                  |          |            |
|                 |                          | 002.01 - DESENVOLVIMENTO DE PRODUTO | 2200     | 15/09/2015 |
| < Anterior Fir  | alizar                   |                                     | _        |            |

Nesta tela, o usuário deve digitar o valor na linha da conta para a qual será feito o lançamento. Em nosso exemplo, para o credor Diva (funcionário), na conta SALÁRIOS, no centro de custo FINANCEIRO, foi feito um lançamento de R\$ 1.600,00. Depois foi lançado um valor de R\$ 200,00 referente a horas extras e R\$ 300,00 de refeições. O mesmo procedimento será seguido para os funcionários Lúcio e Patrício.

Feita a digitação dos valores, finalize a operação.

## Validações e Saídas

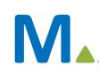

Na tela de consulta dos lançamentos, verifique a inclusão de três lançamentos para o credor Diva, dois lançamentos para Lúcio e um para Patrício.

| tal cargamentos no renduo | Buscar                                                                                                    | Limite 500       | ∎ X+     |            |              |                                      |  |
|---------------------------|----------------------------------------------------------------------------------------------------|------------------|----------|------------|--------------|--------------------------------------|--|
| ocumento                  |                                                                                                    | Caixa            | Número   | Conciliado | Data Emissão | Valor Relacionado a                  |  |
|                           | 001-FILIAL TREINAMENTO                                                                                                    | CAIXA PADRÃO 001 | 00000015 |            | 15/09/2015   | -R\$ 236,41 V03 - JOSÉ VENDEDOR 3    |  |
| o de Conta                | 001-FILIAL TREINAMENTO                                                                                                    | CAIXA PADRÃO 001 | 00000016 |            | 15/09/2015   | -R\$ 80,00 V03 - JOSÉ VENDEDOR 3     |  |
| al V                      | 001-FILIAL TREINAMENTO                                                                                                    | CAIXA PADRÃO 001 | 00000017 |            | 15/09/2015   | -R\$ 62,00 V03 - JOSÉ VENDEDOR 3     |  |
| •<br>•                    | 001-FILIAL TREINAMENTO                                                                                                    | CAIXA PADRÃO 001 | 00000018 |            | 15/09/2015   | -R\$ 368,20 V01 - JOÃO VENDEDOR 1    |  |
| nta                       | 001-FILIAL TREINAMENTO                                                                                                    | CAIXA PADRÃO 001 | 00000019 |            | 15/09/2015   | -R\$ 80,00 V01 - JOÃO VENDEDOR 1     |  |
| -001 CAIXA PADRÃO 001 🛛 👻 | 001-FILIAL TREINAMENTO                                                                                                    | CAIXA PADRÃO 001 | 00000020 |            | 15/09/2015   | -R\$ 58,00 V01 - JOÃO VENDEDOR 1     |  |
| a Inicial                 | 001-FILIAL TREINAMENTO                                                                                                    | CAIXA PADRÃO 001 | 00000021 |            | 16/09/2015   | -R\$ 257,14 V02 - PEDRO VENDEDOR 2   |  |
| 09/2015 👻                 | 001-FILIAL TREINAMENTO                                                                                                    | CAIXA PADRÃO 001 | 00000022 |            | 15/09/2015   | -R\$ 80,00 V02 - PEDRO VENDEDOR 2    |  |
| a Final                   | 001-FILIAL TREINAMENTO                                                                                                    | CAIXA PADRÃO 001 | 00000023 |            | 15/09/2015   | -R\$ 66,00 V02 - PEDRO VENDEDOR 2    |  |
| 09/2015 ×                 | 001-FILIAL TREINAMENTO                                                                                                    | CAIXA PADRÃO 001 | 00000026 |            | 17/09/2015   | -R\$ 44,00 0010 - PINK AND ROUGE COM |  |
|                           | 001-FILIAL TREINAMENTO                                                                                                    | CAIXA PADRÃO 001 | 00000027 |            | 15/09/2015   | -R\$ 1.600,00 000010 - DIVA          |  |
|                           | 001-FILIAL TREINAMENTO                                                                                                    | CAIXA PADRÃO 001 | 00000028 |            | 15/09/2015   | -R\$ 230,00 000010 - DIVA            |  |
|                           | 001-FILIAL TREINAMENTO                                                                                                    | CAIXA PADRÃO 001 | 00000029 |            | 15/09/2015   | -R\$ 300,00 000010 - DIVA            |  |
|                           | 001-FILIAL TREINAMENTO                                                                                                    | CAIXA PADRÃO 001 | 00000030 |            | 15/09/2015   | -R\$ 1.800,00 000005 - LÚCIO         |  |
|                           | 001-FILIAL TREINAMENTO                                                                                                    | CAIXA PADRÃO 001 | 00000031 |            | 15/09/2015   | -R\$ 300,00 000005 - LÚCIO           |  |
|                           | 001-FILIAL TREINAMENTO                                                                                                    | CAIXA PADRÃO 001 | 00000032 |            | 15/09/2015   | -R\$ 2.200,00 000006 - PATRÍCIO      |  |
|                           |                                                                                                    |                  | 0        |            |              | sič                                  |  |
|                           | 16                                                                                                    |                  |          |            |              | -R\$ 7.761,75                        |  |
|                           | Image: A marked and the second second sec |                  |          |            |              |                                      |  |

Ao consultar os lançamentos, a tabela de centro de custo estará preenchida.

| Tabela de Centro Custo |                        |               |  |  |
|------------------------|------------------------|---------------|--|--|
| +                      | Centro Custos          | Valor         |  |  |
| -                      | 001.01 - FINANCEIRO    | -R\$ 1.600,   |  |  |
| •                      |                        |               |  |  |
| •                      |                        |               |  |  |
|                        |                        |               |  |  |
|                        |                        |               |  |  |
|                        |                        |               |  |  |
|                        |                        |               |  |  |
|                        |                        |               |  |  |
|                        |                        |               |  |  |
|                        |                        |               |  |  |
|                        | 1                      | -R\$ 1.600,00 |  |  |
| 0                      | Cancelar Mudar Procura |               |  |  |

## **Opções da Operação**

Ao selecionar a classificação do tipo **Múltiplos**, o usuário poderá selecionar somente contas do plano financeiro ou somente centros de custo. Na tela de digitação de valores, o sistema mostrará a coluna respectiva.

M